## **Agent Renewal – Marketplace**

1. Once logged in select "Dashboard". You will see active quotes, policies and renewals. From this dashboard you can select any item to drill down further.

| ORCHID     Start Quote     Institutionard     Optotes & Policies     Agent Portal     Agent Disclaimers | Agent 1      |
|----------------------------------------------------------------------------------------------------|--------------|
| HEY !<br>Welcome to the orchid marketplace                                                              | A.           |
|                                                                                                    |              |
| Age                                                                                                    | ent: 🔘       |
| CORCHID Start Quote Dashboard Quotes & Policies Agent Portal Agent Disclaimer                           | rs           |
|                                                                                                    | Orchid UAT - |

| Open Quotes                                                            |           | Policies                                                    |       | Upcoming Renewals                                 |
|------------------------------------------------------------------------|-----------|-------------------------------------------------------------|-------|---------------------------------------------------|
| View and manage new business que<br>binds that require your attention. | otes or   | Policies that require your attention or<br>awareness.       |       | Upcoming renewal offers that need your attention. |
| Processing Status                                                      | Count     | Processing Status                                           | Count | S Pending Agent Action: 21                        |
| Pending Application Review                                             | 40        | Pending Cancellation                                        | 30    | Pending Payment/Compliance Document               |
| Pending Agent and Insured<br>eSignature                                | 12        | Pending Non-Renewal                                         | 1     |                                                   |
| Pending Agent eSignature                                               | 0         | Pending Payment                                             | 333   |                                                   |
| Pending Insured eSignature                                             | 1         | Pending Stamping(NY Only)                                   | 95    |                                                   |
| Pending Payment                                                        | 3163      | <ul> <li>Offer Withdrawn (In the past 30 days)</li> </ul>   | 2039  |                                                   |
| Pending Underwriter Review                                             | 36        | <ul> <li>Renewal Not Taken (In the past 30 days)</li> </ul> | 9     |                                                   |
| Note: Quotes with no activity for m                                    | nore than |                                                             |       | View All Upcoming Renewals                        |

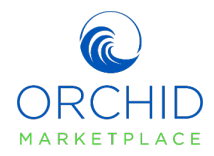

2. Search by "Policies" from Quotes & Policies form the Marketplace landing page. From the" Policies" screen select "Filters", enter the policy number and select "Search".

| C ORCHID | Start Quote Dashboard Quotes & Policies | Agent Portal Agent Disclaimers                                                        |                                        |                     |
|----------|-----------------------------------------|---------------------------------------------------------------------------------------|----------------------------------------|---------------------|
|          |                                         |                                                                                       |                                        | Orchid Accounting - |
|          | POLICIES                                | Query Result: 3000                                                                    | @ Filters                              |                     |
|          | Name Insured Search                     | Effective Date - From         Effective Date - To           MM/DD/YY         MM/DD/YY | Status All Policies                    |                     |
|          | Address                                 | Policy Type                                                                           | Policy Number     20UADE042S0007613-00 |                     |
|          | Search Clear Search                     | ch                                                                                    |                                        |                     |

3. The results should include the policy you searched for. Select the policy to view the renewal quote.

| Start Quote Dashboard  | Quotes & Policies Age | ent Portal Agen  | t Disclaimers                   |                                      |                       |                     |
|------------------------|-----------------------|------------------|---------------------------------|--------------------------------------|-----------------------|---------------------|
|                        |                       |                  |                                 |                                      |                       | Orchid Accounting + |
| POLICIES               |                       | Query R          | esult: 1                        |                                      | @ Filters             |                     |
| Name Insured<br>Search | Effects               | Inte Date - From | Effective Date - To<br>MM/DD/YY | All Policies                         | •                     |                     |
| Address<br>Search      |                       |                  | Policy Type                     | Policy Numb     20UADE               | 04250007613-01        |                     |
| Search                 | Clear Search          |                  |                                 |                                      |                       |                     |
|                        | SURED NAME T POLIC    | CY# T            | ADDRESS T                       | STATUS ¥                             | TRANSACTION<br>TYPE Ŧ |                     |
| 2024-12-04             | 200.04<br>01          | ADE04250007613-  | No. of Concession, Name         | Pending Payment /<br>Compliance Docs | Ronpwal               |                     |
|                        |                       |                  |                                 |                                      |                       |                     |

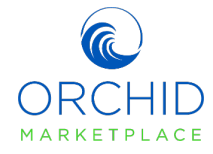

4. Once you are at the policy you will see the renewal offer and its status. You will notice the Processing Status is Pending Payment/Compliance Docs. To view the renewal package, scroll to the bottom of the page.

| Policy History:     |                        |                 |                          |                                      |
|---------------------|------------------------|-----------------|--------------------------|--------------------------------------|
| POLICY NUMBER =     | TRANSACTION TYPE $\mp$ | EFFECTIVE DATE  | CARRIER $\overline{\mp}$ | PREMIUM =                            |
|                     |                        | Not found       |                          |                                      |
|                     |                        |                 |                          |                                      |
|                     |                        |                 |                          |                                      |
| Renewal Offer List: |                        |                 |                          |                                      |
| QUOTE NUMBER =      | EFFECTIVE DATE =       |                 | PREMIUM =                | PROCESS STATUS =                     |
| 0404769             | 04/25/2025             | Lloyd's Chaucer | 8327.55                  | Pending Payment /<br>Compliance Docs |
|                     |                        |                 |                          |                                      |
|                     |                        |                 |                          |                                      |
|                     |                        |                 |                          |                                      |
|                     |                        |                 | STATUS                   | Compliance Dave                      |
|                     |                        |                 | Pending Payment          | / Compliance Docs                    |

<u>IMPORTANT NOTE:</u> If you need to make any revisions to the quote, please contact our Renewal Underwriting team by emailing <u>renewals@orchidinsurance.com</u> or phone (772)226-5546.

| REVISE THIS OFFER                                 |                         |    |  |
|---------------------------------------------------|-------------------------|----|--|
| To revise this quote please contact the Orchid Re | newal Underwriting team | at |  |

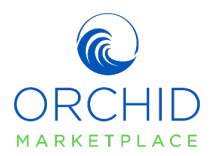

5. By selecting "Diligent Effort Form" you will complete any compliance documents required and obtain electronic signatures. Selecting "Pay Policy Now" allows you to make a payment on behalf of the insured. Below this section is the policy details.

Note: You are able to edit the Inspection Contact details here.

| ESIGN REQUEST                                                                                           |                                                                                   | ESIGN |
|----------------------------------------------------------------------------------------------------|-----------------------------------------------------------------------------------|-------|
| Your compliance documents require electro<br>policyholder. Then click "eSign" to send the               | nic signature. Verify the emails for you and your<br>email to request signatures. |       |
| EMAIL AGENT                                                                                             | EMAIL INSURED                                                                     |       |
| ppirozzi@jiorchidinsurance.com                                                                          | ador515.gloshoouth.net.dev                                                        |       |
| Inspection Contact details<br>Below is the inspection contact information                               | we have on file. Please review and update if needed.                              |       |
| Inspection Contact details<br>Below is the inspection contact information<br>First Name                 | we have on file. Please review and update if needed.<br>Last Name                 |       |
| Inspection Contact details<br>Below is the inspection contact information<br>First Name                 | we have on file. Please review and update if needed.<br>Last Name                 |       |
| Inspection Contact details<br>Below is the inspection contact information<br>First Name<br>Phone Number | we have on file. Please review and update if needed.<br>Last Name                 |       |
| Inspection Contact details Below is the inspection contact information First Name Phone Number          | we have on file. Please review and update if needed.<br>Last Name                 | EDIT  |

6. You may make the payment first or complete the compliance documents, the policy will not issue unless both are completed. Once the Diligent Effort is completed you will need to obtain the required e-signatures. Ensure the email address is correct, select "ESIGN".

| DILIGENT EFFORT FORM(S)<br>Electronic versions of these forms will<br>monitored for compliance with state | I be generated upon completion. All data inputs will be<br>nules. Please ensare you are providing accurate information. | COMPLETED |
|----------------------------------------------------------------------------------------------------|----------------------------------------------------------------------------------------------------|-----------|
| ESIGN REQUEST<br>Your compliance documents require e<br>policyholder. Then click "eSige" to se            | electronic signature. Wenly the emails for you and your<br>ind the email to request signatures.                         | (SIGN     |
| EMAIL AGENT                                                                                               | EMAIL INSURED                                                                                                    |           |
| And the second second second                                                                              | elisistanahaigu ar                                                                                                    | •         |

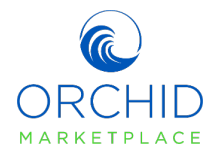

7. Once the e-signatures are completed the button will show "Competed" and be inactive.

| 55<br>190<br>190 | SIGN REQUEST<br>ur compliance documents require electronic signature. Werity the e<br>Nicyholder, Then click "eSign" to send the email to request signature | COMPLETED<br>es. |
|------------------|----------------------------------------------------------------------------------------------------|------------------|
| Ð                | IAIL AGENT                                                                                                    | EMAIL INSURED    |
|                  |                                                                                                    |                  |

8. Below the policy details you will find the Document section. You can download the quote to review and present to your insured by selecting the link in blue.

| Documents                     |                                                                                     |                    |                     |
|-------------------------------|-------------------------------------------------------------------------------------|--------------------|---------------------|
| NAME =                        | DOCUMENT =                                                                          | CREATED BY =       | CREATED =           |
| Esigning Disclosure           | ESigned_Surplus Lines Broker<br>Notice to Insured-eSign_NOV-12-<br>2024-11-42-2.pdf | ESignature         | 11-12-2024 11:42    |
| Esigning Diligent Effort Agen | ESigned_Statement of Diligent<br>t Effort - eSign_NOV-12-2024-11-<br>40-52.pdf      | ESignature         | 11-12-2024 11:40    |
| Insured Invoice               | Insured_Invoice_NOV-5-2024-11-<br>5-45_1786322273.pdf                               | Orchid_Underwriter | 11-05-2024 11:05:44 |
| Renewal Offer Document        | Renewal_Offer_Document_NOV-<br>5-2024-11-5-44_945869549.pdf                         | Orchid_Underwriter | 11-05-2024 11:05:44 |
|                               |                                                                                     |                    |                     |

9. Once all compliance docs are received, and the payment has been made and processed, the Policy Status will change to "Policy Active" and the policy documents will be issued.

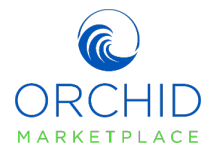